# **Contents**

# Page

## **Chapter 1 Product Information**

| 1.1 | Manual Features         | 1 |
|-----|-------------------------|---|
| 1.2 | Package Check List      | 1 |
| 1.3 | Mainboard Specification | 4 |

## **Chapter 2 Hardware Information**

| 2.1 Jumper Settings            | 6  |
|--------------------------------|----|
| 2.2 Connectors                 | 7  |
| 2.3 System Memory Installation | 11 |
| 2.4 Audio / Game Connector     | 14 |
| Chapter 3 BIOS Setup           | 15 |

| Chapter 4 Software | Utilities |  | 40 |
|--------------------|-----------|--|----|
|--------------------|-----------|--|----|

## Trademarks

All trademarks used in this manual are the property of their respective owners.

Intel and Pentium are registered trademarks of Intel Corporation. PS/2 and OS/2 are registered trademarks of IBM Corporation. Windows 95 / 98 and Windows NT are registered trademarks of Microsoft Corporation. Netware is a registered trademark of Novell. AWARD is a registered trademark of Award Software Inc. AMD is a registered trademark of AMD.

1.0 Cyrix is a registered trademark of Cyrix.

# **CHAPTER 1 PRODUCT INFORMATION**

Thanks for purchasing this Intel 810 series chipset ATX mainboard.

This user's manual contains all the information and features that show you how to use the mainboard. Please take a moment to familiarize yourself with the design and organization of this manual.

## **1.1 Manual Features**

This manual is divided into the following four sections:

#### **Chapter 1: Product Information**

A brief overview of what comes in the mainboard package, the mainboard layout and the specification it appears.

### **Chapter 2: Hardware Installation**

Tell you the usage of the mainboard jumpers and the connectors.

## **Chapter 3: CMOS Setup**

A summary of the mainboard CMOS (BIOS) Setting.

#### **Chapter 4: Software Utilities**

Introduction of some useful mainboard software utilities.

## **1.2** Package Check List

This mainboard package contains the following items.

The package includes:

- One Intel 810 series chipset ATX Mainboard
- One Floppy Interface Cable
- One IDE Interface Cable
- One Driver CD
- One User's Manual

## **1.3 Mainboard Specification**

| Form Factor | ATX form factor                                                                                     |
|-------------|----------------------------------------------------------------------------------------------------|
| Board Size  | • 30.5cm x 19.1cm                                                                                   |
| CPU         | <ul> <li>Supports Pentium III, Pentium III Coppermine, Celero<br/>n and Celeron 128K CPU</li> </ul> |
|             | <ul> <li>Supports FSB 66/100/133 MHz</li> </ul>                                                     |
|             | • Supports CPU type/clock by jumperless BIOS setup:                                                 |
|             | <ul> <li>Jumperless Overclock:</li> </ul>                                                           |
|             | - Supports CPU Clock Ratio:                                                                         |
|             | 3.0/3.5/4.0/4.5/5.0/5.5/6.0/6.5/7.0/7.5/8.0x                                                        |
|             | <ul> <li>Supports CPU Clock Frequency:</li> </ul>                                                   |
|             | 66//75/83/100/102/112/124/133/                                                                      |

| System Memory                           | <ul> <li>DIMM 168-pin x 2, SDRAM maximum 512MB/128Mb<br/>or 256MB/64Mb</li> </ul>                                                                                                    |
|-----------------------------------------|----------------------------------------------------------------------------------------------------|
|                                         | <ul> <li>Supports 16M-bit /64M-bit /128M-bit /256M-bit SDRA<br/>M technology</li> </ul>                                                                                                    |
|                                         | <ul> <li>Refresh Mechanism: CBR supported only</li> </ul>                                                                                                    |
|                                         | Enhanced Open page Arbitration SDRAM paging                                                                                                    |
|                                         | scheme                                                                                                    |
| Chipset                                 | <ul> <li>Intel 810 Chipset including:</li> <li>Intel 82810 or 82810 DC100 or 82810E</li> </ul>                                                                                                    |
|                                         | - Intel 82801AA (U-DMA/66) or Intel 82801AB (U-                                                                                                    |
|                                         | DMA/33)                                                                                                    |
| Graphic Function                        | <ul> <li>2D/3D enhancement function (Intel i752 code)</li> </ul>                                                                                                    |
| Display Cache                           | <ul> <li>4MB for Intel 82810–DC100 and 82810E</li> </ul>                                                                                                    |
| Sound                                   | AC'97 Sound                                                                                                    |
| Expansion Slots                         | • 1 x AMR bus                                                                                                    |
|                                         | • 4 x PCI bus with bus master mode                                                                                                    |
| Serial Port                             | Two serial ports UART 16C550 compatible                                                                                                    |
|                                         | Sets serial port2 to operate in normal mode , IrDA                                                                                                    |
| Parallel Port                           | One parallel port supports :                                                                                                    |
|                                         | EPP-standard parallel port     EPP-enbanced parallel port                                                                                                    |
|                                         | ECP-extended capabilities port                                                                                                    |
| Flanny Interface                        | Supports drives inches/format with:                                                                                                    |
| r toppy interface                       | <ul> <li>3.5 inches—720KB/1.44MB/2.88MB</li> </ul>                                                                                                    |
|                                         | <ul> <li>5.25 inches—360KB/1.2MB</li> </ul>                                                                                                    |
| IDE Interface                           | <ul> <li>Dual PCI IDE interface supported up to 4 x IDE HDD</li> </ul>                                                                                                    |
|                                         | or CDROM                                                                                                    |
|                                         | <ul> <li>Supports PIO mode4 , DMA mode2 and Ultra DMA33<br/>(82801AB) or Ultra DMA33/66 (82801AA)</li> </ul>                                                                                                    |
| USB Interface • Two USB ports supported |                                                                                                    |
|                                         | USB legacy keyboard/mouse function supported                                                                                                    |
|                                         | <ul> <li>Supports Wake-up from Sleeping States S1-S4</li> <li>DO (2) manual supports of the segment and the segment and the segment an</li></ul> |
| PS/2 Mouse                              | <ul> <li>PS/2 mouse supported by connector onboard</li> </ul>                                                                                                    |
| Keyboard                                | <ul> <li>PS/2 keyboard supported by connector onboard</li> </ul>                                                                                                    |
| RTC and Battery                         | <ul> <li>RTC build in chipset (ICH 82801)</li> <li>Lithium (CB 2022) bettern:</li> </ul>                                                                                                    |
|                                         | Lithium (CR-2032) battery                                                                                                    |
| Wake Up Function                        | RTC Alarm wake up                                                                                                    |
|                                         | <ul> <li>USB wake up</li> </ul>                                                                                                    |
|                                         | <ul> <li>PCI events wake up</li> </ul>                                                                                                    |
| Synchronous<br>Switching Regulator      | <ul> <li>High efficient synchronous switching regulator for<br/>CPU core voltage from 1.3V to 2.05V</li> </ul>                                                                                                    |
| owneeding regulator                     | <ul> <li>Supports over-voltage / over-current protection<br/>function</li> </ul>                                                                                                    |
| Hardware Monitor                        | <ul> <li>3 fans (CPU fan, Housing fan, Auxiliary fan)</li> </ul>                                                                                                    |
| (Ontional)                              | <ul> <li>Monitor 9 kinds of system voltage (5V_Dual, 12V, 5V,</li> </ul>                                                                                                    |
| (Optional)                              | 1.5V, 3.3V, VCORE, -12V, -5V, battery), Detects                                                                                                    |
|                                         | <ul> <li>CPU thermal monitor (read from CPU or thermomete)</li> </ul>                                                                                                    |
|                                         | r)                                                                                                    |
| Power Connector                         | Supports ATX (20-pin) power connector                                                                                                    |
| Power On Function                       | Panel switch power on                                                                                                    |
|                                         | Keyboard power on                                                                                                    |
| BIOS                                    | Award BIOS                                                                                                    |
|                                         | Year 2000 Compliance                                                                                                    |
|                                         | PCI 2.1 Compliance                                                                                                    |
| 1                                       | Phy BIOS V1.0a Compliance                                                                                                    |

Chapter 1 – Product Information

|               | <ul> <li>APM v1.2 Compliance</li> </ul>                                                                             |
|---------------|----------------------------------------------------------------------------------------------------|
|               | DMI 2.0 Compliance                                                                                                  |
|               | <ul> <li>Flash/Upgrade BIOS protection</li> </ul>                                                                   |
|               | <ul> <li>Supports ACPI (Advanced Configuration and Power<br/>Interface) and OS Directed Power Management</li> </ul> |
|               | <ul> <li>Supports SOFT power</li> </ul>                                                                             |
|               | <ul> <li>Floppy drive swapping function supported</li> </ul>                                                        |
|               | <ul> <li>Bus speed selected by BIOS</li> </ul>                                                                      |
|               | <ul> <li>Integrated hardware Random Number Generator<br/>(RNG)</li> </ul>                                           |
|               | <ul> <li>Register-based locking</li> </ul>                                                                          |
|               | Hardware-based locking                                                                                              |
| LED Indicator | System power LED                                                                                                    |
|               | HDD activity LED                                                                                                    |
|               | <ul> <li>System Suspend LED (programming LED blinking to<br/>show S1-S4 mode)</li> </ul>                            |

# 1.4 Mainboard Layout

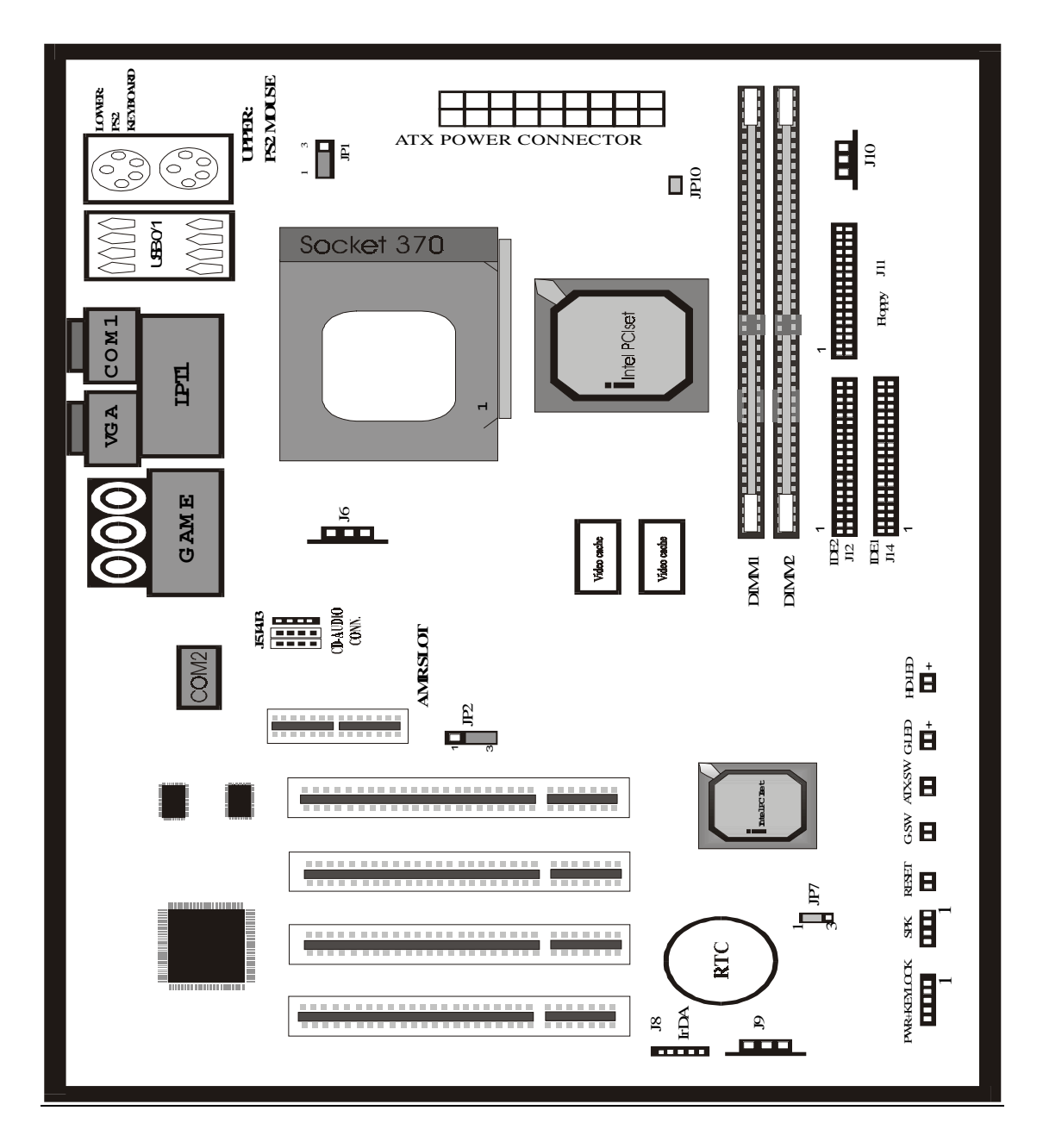

Intel 810 series chipset socket 370 type mainboard

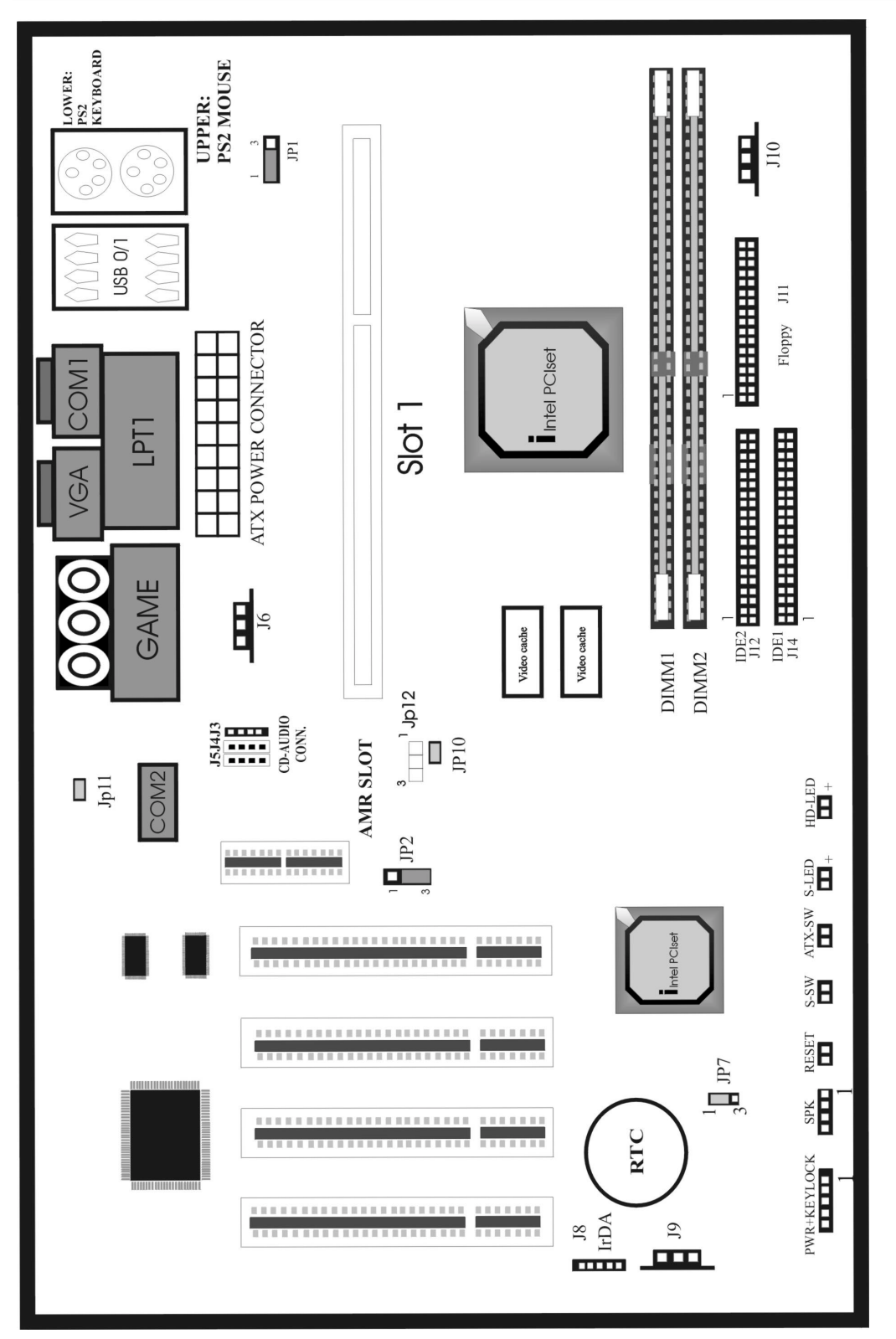

Intel 810 series chipset slot 1 type mainboard

## **CHAPTER 2 HARDWARE INSTALLATION**

This section gives you a step-by-step procedure on how to install your system. Follow each section accordingly.

## 2-1 Jumper Settings

Please refer the following figures for the locations of the jumpers on the mainboard.

## 2-1.1 CMOS Clear Setting

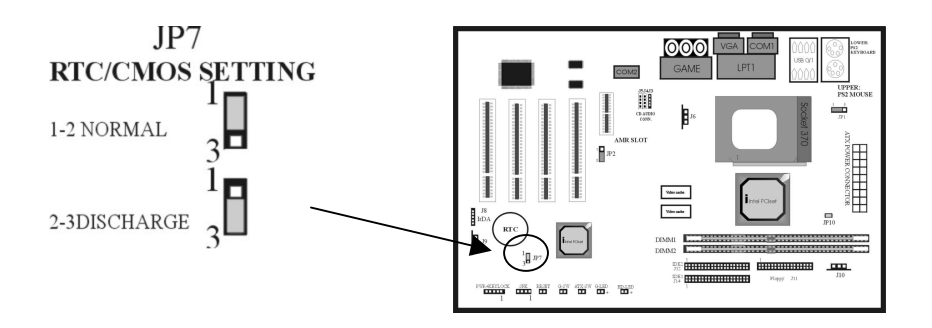

To clear CMOS, please follow the steps below:

- 1. Power off the system and unplug the chassis AC power cord.
- 2. Short JP7 at pin 2-3 for few seconds.
- 3. Set JP7 back to its Normal position at pin 1-2.
- 4. Plug the AC power cord to the chassis.
- 5. Power on the system and load the BIOS setup default.

#### 2-1.2 CPU Type Setting

#### 2-1.3

This mainboard supports jumperless CPU type setting, no jumper or switch is needed. Select your CPU Type under "CHIPSET FEATURES SETUP" in BIOS (CMOS) Setup Menu.

The Intel Pentium II CPU currently available in the market are listed as below:

| СРИ Туре | CPU Clock Ratio | CPU Clock Frequency |
|----------|-----------------|---------------------|
| 300 MHz  | 4.5x            | 66MHz               |
| 333 MHz  | 5.0x            | 66MHz               |
| 350 MHz  | 3.5x            | 100MHz              |

Chapter 2 – Hardware Installation

| 366 MHz     | 5.5x | 66MHz  |
|-------------|------|--------|
| 400/66 MHz  | 6.0x | 66MHz  |
| 400/100 MHz | 4.0x | 100MHz |
| 433/66 MHz  | 6.5x | 66MHz  |
| 450/100 MHz | 4.5x | 100MHz |
| 466/66 MHz  | 7.0x | 66MHz  |
| 500/66 MHz  | 7.5x | 66MHz  |
| 500/100 MHz | 5.0x | 100MHz |

This mainboard also supports CPU over-clocking by adjusting the CPU Clock Frequency and CPU Clock Ratio under BIOS Setup.

#### System Frequency = CPU Clock Ratio \* CPU Clock Frequency System Frequency = CPU Clock Ratio \* CPU Clock Frequency

The available settings are:

- CPU Clock Frequency

66 / 75 / 83 / 100 / 112 / 124 / 133

- CPU Clock Ratio

3x / 3.5x / 4x / 4.5x / 5x / 5.5x / 6x / 6.5x / 7x / 7.5x / 8x

Warning: At this moment, Intel PPGA370 Celeron CPU normally supports 66MHz CPU Clock Frequency, the

other CPU Clock Frequency 75/83100/102/112/133 are available only for internal test or end-user over-clocking testing, which may cause your system unstable or serious damage.

## 2-1.3 Host Clock Overspeed

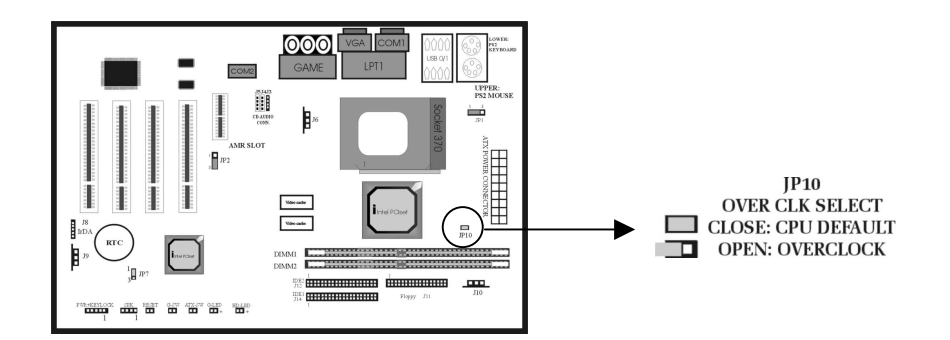

The mainboard supports CPU Host Clock Overspeed. Short JP10 pin to run CPU at standard 66/100MHz CPU Host Clock (Default). Open JP10 pin to run overspeeding 66MHz Host Clock based CPU to 100MHz or above CPU Host Clock.

#### **CPU Frequency Detection JP12**

Close Pin 1-2 Set CPU frequency to run at host clock 100 Mhz or above Close Pin 2-3 CPU frequency will be set according to its default setting. (Default)

## 2-1.4 Keyboard Power On Function

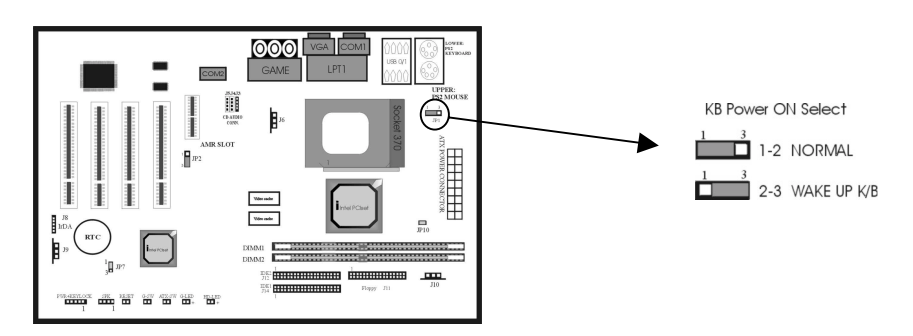

Set JP1 at pin 2-3 to activate the keyboard power wake up function. Set JP1 at pin 1-2 to have normal keyboard without wakeup function (default).

### 2-1.5 On Board AC'97 State

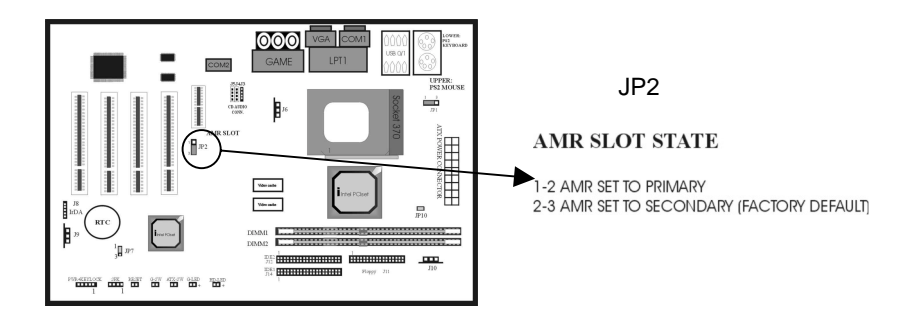

Set JP2 at pin 1-2 to set AMR slot to primary state. Set JP2 at pin 2-3 to set AMR slot to secondary state 让JP2 在pin 1-2 (default).

## 2-2 Connectors

- 2-3
- 2-2.1 Panel Connector

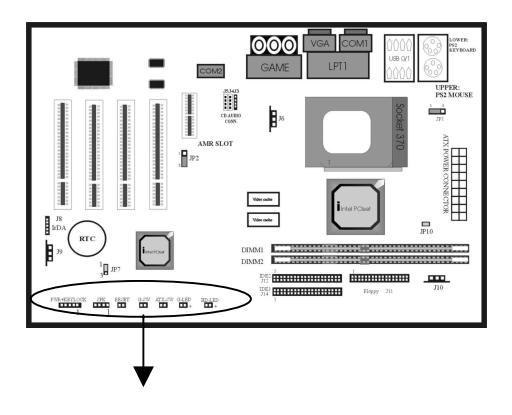

|   |                  | PWR_LED, KEYLOCK                           |  |
|---|------------------|--------------------------------------------|--|
|   |                  | G-SW> ACPI SW<br>G-LED> ACPI LED           |  |
|   |                  |                                            |  |
| - | PWR LED, Keylock | ATX Power LED Connector & keylock (5 pins) |  |
| - | SPK              | Chassis Speaker Connector (4 pins)         |  |
| - | RESET            | Reset Switch Connector (2 pins)            |  |
| - | G-SW             | ACPI Suspend Switch Connector (2 pins)     |  |
| - | ATX-SW           | ATX Power On Button (2 pins)               |  |
| - | G-LED            | ACPI Supsend LED Connector (4 pins)        |  |
| - | HDD LED          | HDD LED Connector (2 pins)                 |  |

## 2-2.2 Power Connector

Connect the 20-pin ATX power supply cable to this power connector. Make sure the right plug-in direction and the

power supply is off before connecting or disconnecting the power cable.

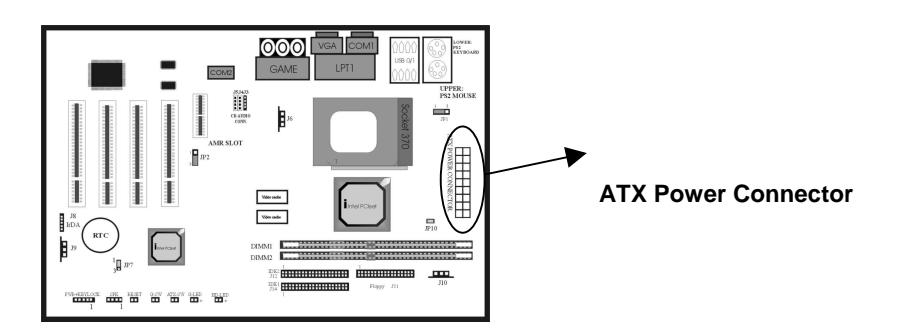

### 2-2.3 Fan Connectors

Connect the CPU and Chassis fan cables to the fan connectors shown below.

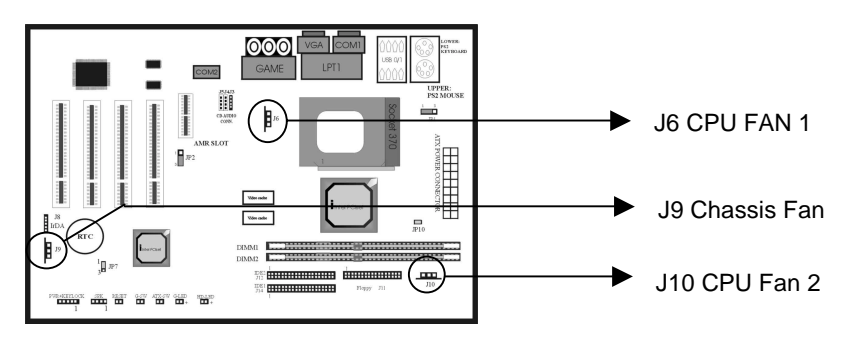

## 2-2.4 PS/2 Mouse Connector

Connect the PS/2 mouse to the onboard 6-pin Mini-Din connector.

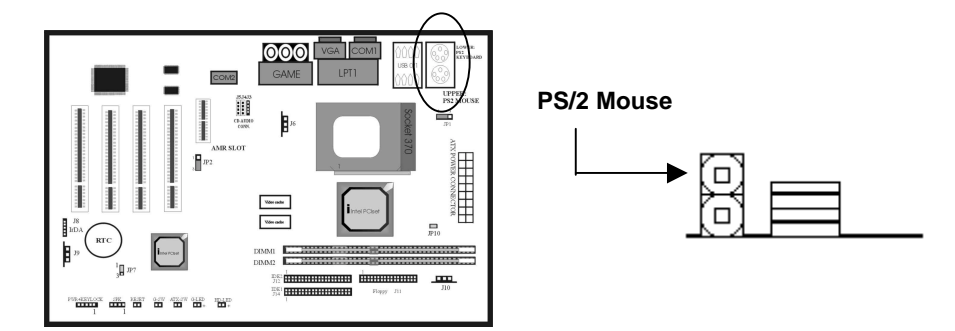

## 2-2.5 Keyboard Connector

Connect the PS/2 keyboard to the onboard 6-pin Mini-Din connector.

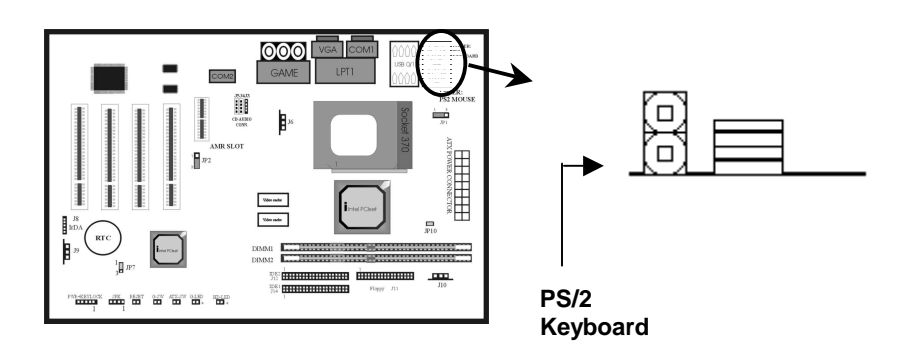

## 2-2.6 USB Device Connector

Connect your USB device(s) to the onboard USB connector.

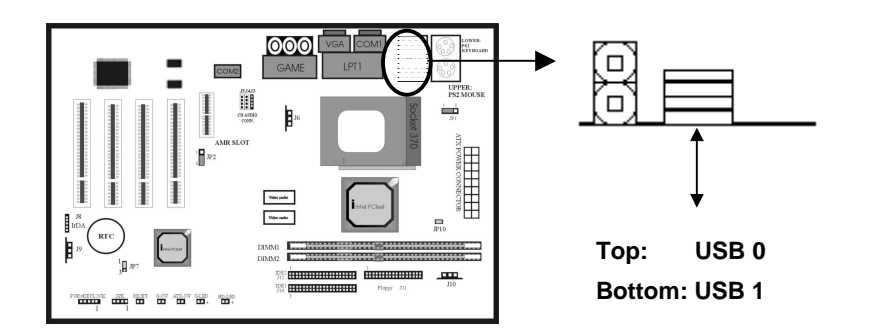

## 2-2.7 Serial Device(COM1/COM2) & VGA Connectors

## 2-2.8

Connect your serial device(s) to the onboard serial connectors marked as COM1 and COM2. Connect the 15 pins

VGA Monitor Output marked as VGA to your system monitor or other VGA compatible devices.

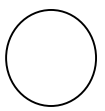

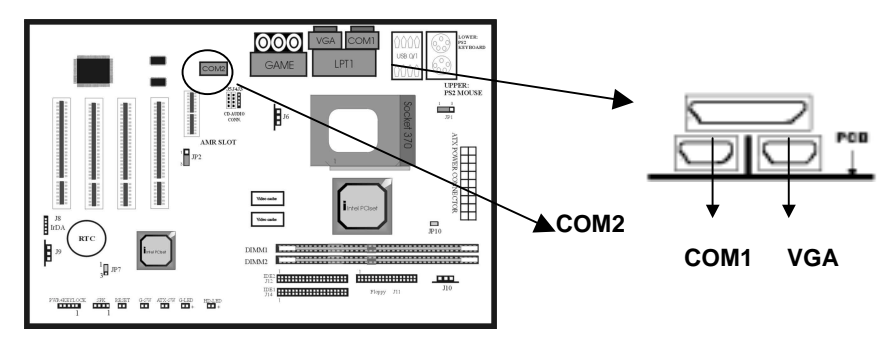

## 2-2.9 Printer Connctor

## 2-2.10

Connect your local printer to the onboard 25-pin printer connector.

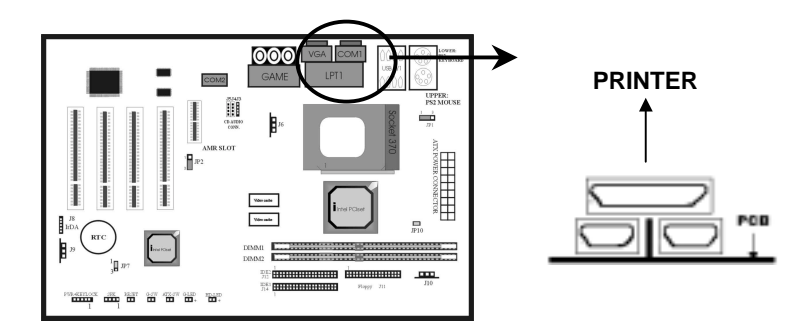

## 2-2.9 Floppy Drive Connector

Connect the floppy drive cable to the onboard 34-pin floppy drive connector.

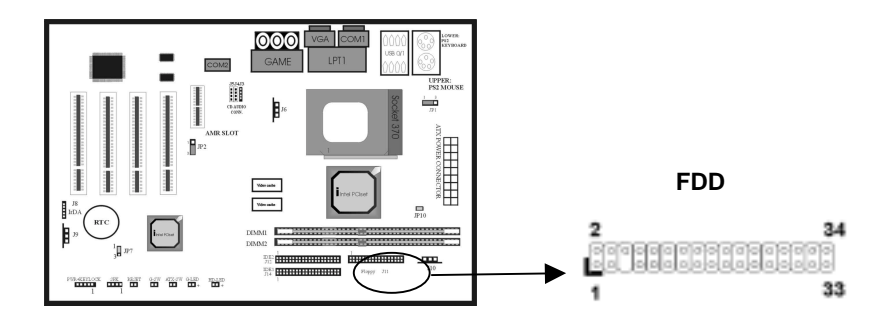

### 2-2.11 IDE Hard Disk and CD-OM Connector

#### 2-2.12

Connect your IDE devices to the onboard 40-pin IDE connectors marked as IDE1 and IDE2.

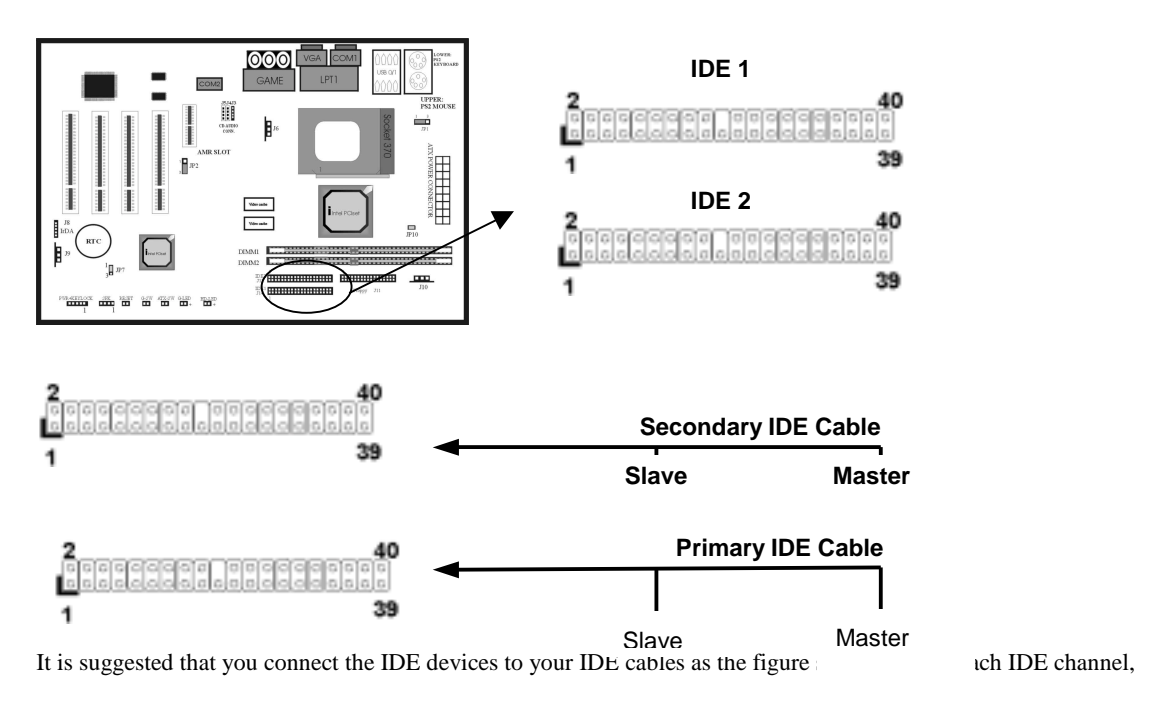

either Primary or Secondary, supports two IDE devices which must be set differently to master mode and slave

mode. (Refer to your hard disk and CD-ROM user's manual for detailed settings of IDE master and slave mode.)

## 2-2.11 IrDA Connector

Connect your IR devices to the onboard IrDA connectors.

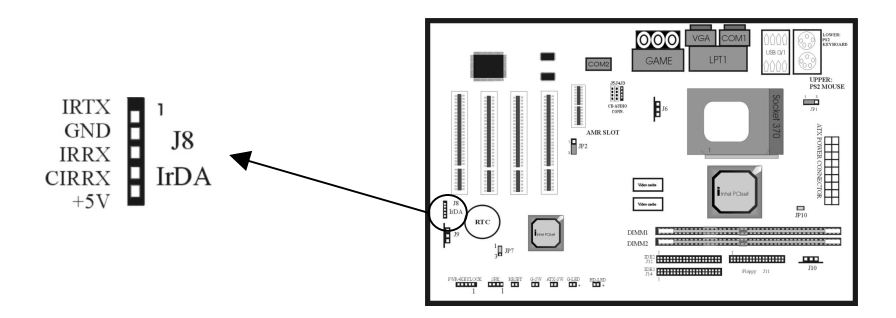

## 2-3 System Memory Installation

## 2-4

There are 2pcs 168-pin DIMM (Dual Inline Memory Module) sockets on the mainboard which support

Synchronous DRAM and Registered SDRAM, and allow you install system memory maximum up to 768MB.

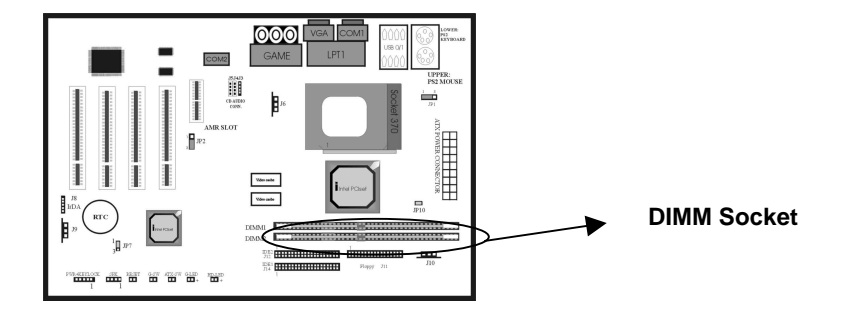

## 2-3.1 Type

This mainboard supports Synchronous DRAM and Registered SDRAM. However, mixing SDRAM and Registered

SDRAM is not allowed. Install one type only in your system for better compatibility.

# 2-3.2 Speed

## 2-3.3

This motherboard supports PC-100 or PC-133 memory only for high speed operation.

### 2-3.4 Buffered and Non-buffered

#### 2-3.5

Only the non-buffered DIMM can be used in this mainboard.

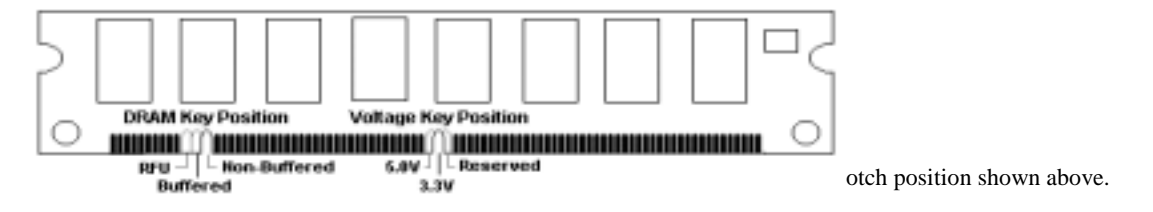

## 2-3.6 2-clock and 4-clock signal

## 2-3.7

Both 2-clock and 4-clock SDRAM DIMM supported by this mainboard.

## 2-3.8 Parity and Non-parity

### 2-3.9

This mainboard supports standard 64 bit (Non-parity) and 72 bit (Parity) DIMM modules.

# 2-3.10 Memory Auto detection by BIOS2-3.11

This mainboard BIOS can automatically detect the DIMM memory size and type, so you do not need to adjust any

hardware or software settings. The maximum memory size supported up to 512MB.

# 2-3.12 Suggested SDRAM combination 2-3.13

This mainboard supports the following SDRAM combination.

| DIMM Location | DIMM Size                      | Max. Memory Size |
|---------------|--------------------------------|------------------|
| DIMM 1        | SDRAM 8, 16, 32, 64 128, 256MB | 256MB            |
| DIMM 2        | SDRAM 8, 16, 32, 64 128, 256MB | 256MB            |
|               | Total System Memory            | 512MB            |

Total Memory Size = DIMM1 + DIMM2

## **Important**

#### You must insert SDRAM module into DIMM 0 in order to use VGA on board

#### function.

## 2-4 Audio / Game Connector

## 2-5

Connect your audio devices to the audio connector as below.

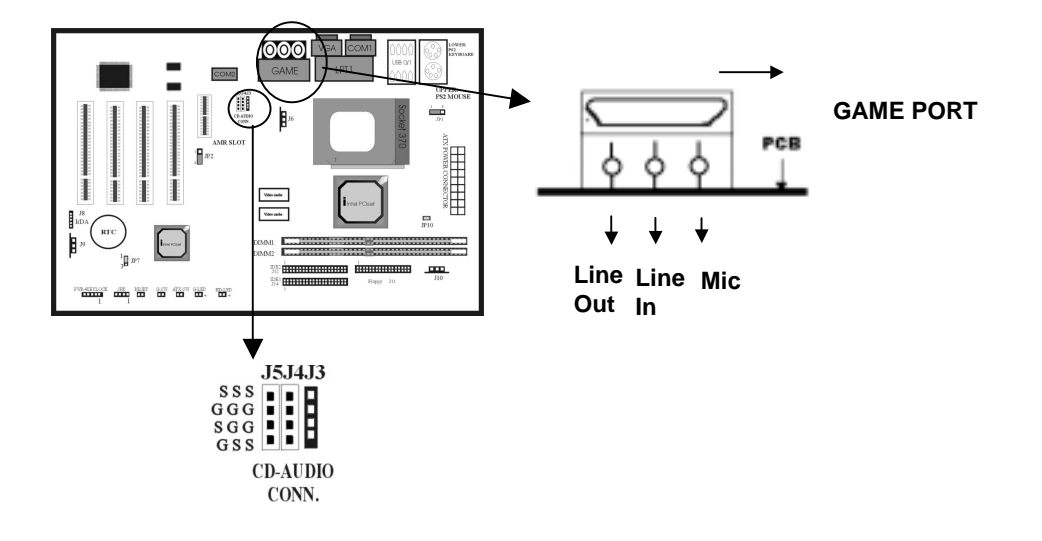

## Jumper for Mic Compatibility -- JP11

Default is "Open" which is good for the most common type of microphone in the market. However,

should you experience problems working with your microphone, then please change the jumper setting to

"Close".

# **CHAPTER 3 BIOS SETUP**

## Introduction

This manual discusses BIOS Setup program built into the ROM BIOS. The Setup program allows users to modify the basic system configuration. This special information is then stored in battery-backed RAM so that it retains the Setup information when the power is turned off.

The rest of this manual is intended to guide you through the process of configuring your system using Setup.

## Starting Setup

The BIOS is immediately activated when you first power on the computer. The BIOS reads the system information contained in the CMOS and begins the process of checking out the system and configuring it. When it finishes, the BIOS will seek an operating system on one of the disks and then launch and turn control over to the operating system.

While the BIOS is in control, the Setup program can be activated in one of two ways:

- 1. By pressing <Del> immediately after switching the system on, or
- 2. by pressing the <Del> key when the following message appears briefly at the bottom of the screen during the POST (Power On Self-Test).

Press DEL to enter SETUP.

If the message disappears before you respond and you still wish to enter Setup, restart the system to try again by turning it OFF then ON or pressing the "RESET" button on the system case. You may also restart by simultaneously pressing <Ctrl>, <Alt>, and <Delete> keys. If you do not press the keys at the correct time and the system does not boot, an error message will be displayed and you will again be asked to...

PRESS F1 TO CONTINUE, DEL TO ENTER SETUP

## **Using Setup**

In general, you use the arrow keys to highlight items, press <Enter> to select, use the PageUp and PageDown keys to change entries, press <F1> for help and press <Esc> to quit. The following table provides more detail about how to navigate in the Setup program using the keyboard.

| Key                                                        | Function                                                  |
|------------------------------------------------------------|-----------------------------------------------------------|
| Up Arrow Move to the previous item                         |                                                           |
| Down Arrow                                                 | Move to the next item                                     |
| Left Arrow                                                 | Move to the item on the left (menu bar)                   |
| Right Arrow                                                | Move to the item on the right (menu bar)                  |
| Esc                                                        | Main Menu: Quit without saving changes                    |
|                                                            | Submenus: Exit Current page to the next higher level menu |
| Move Enter                                                 | Move to the item you desired                              |
| PgUp key Increase the numeric value or make changes        |                                                           |
| PgDn key Decrease the numeric value or make changes        |                                                           |
| + key Increase the numeric value or make changes           |                                                           |
| - key Decrease the numeric value or make changes           |                                                           |
| Esc key                                                    | Main Menu Quit and not save changes into CMOS             |
|                                                            | Status Page Setup Menu and Option Page Setup Menu Exit    |
|                                                            | current page and return to Main Menu                      |
| F1 key General help on Setup navigation keys               |                                                           |
| F5 key Load previous values from CMOS                      |                                                           |
| F6 key Load the fail-safe defaults from BIOS default table |                                                           |
| F7 key Load the optimized defaults                         |                                                           |
| F10 key Save all the CMOS changes and exit                 |                                                           |

#### **Table 1 Legend Keys**

#### Navigating through the menu bar

Use the left and right arrow keys to choose the menu you want to be in.

**To display a sub menu**, use the arrow keys to move the cursor to the sub menu you want. Then press <Enter>. A ">" pointer marks all sub menus.

## **Getting Help**

Press F1 to pop up a small help window that describes the appropriate keys to use and the possible selections for the highlighted item. To exit the Help Window press <Esc> or the F1 key again.

## In Case of Problems

If, after making and saving system changes with Setup, you discover that your computer no longer is able to boot, the BIOS supports an override to the CMOS settings which resets your system to its defaults.

The best advice is to only alter settings which you thoroughly understand. To this end, we strongly recommend that you avoid making any changes to the chipset defaults. These defaults have been carefully chosen by both Award and your systems manufacturer to provide

the absolute maximum performance and reliability. Even a seemingly small change to the chipset setup has the potential for causing you to use the override.

## Main Menu

Once you enter the BIOS CMOS Setup Utility, the Main Menu will appear on the screen. The Main Menu allows you to select from several setup functions and two exit choices. Use the arrow keys to select among the items and press <Enter> to accept and enter the sub-menu.

| Standard CMOS Feature                                                 | Load Fail-Safe Defaults |  |
|-----------------------------------------------------------------------|-------------------------|--|
| Advanced BIOS Feature                                                 | Load Optimized Defaults |  |
| Advanced Chipset Feature                                              | Set Supervisor Password |  |
| Integrated Peripherals                                                | Set User Password       |  |
| Power Management Setup                                                | Save & Exit Setup       |  |
| PnP/PCI Configurations                                                | Exit Without Saving     |  |
| Frequency/Voltage Control                                             |                         |  |
| Esc : Quit $\uparrow \downarrow \leftarrow \rightarrow$ : Select Item |                         |  |
| F10 : Save & Exit Setup                                               |                         |  |
| Time, Date, Hard Disk Type                                            |                         |  |

CMOS Setup Utility - Copyright (C) 1984-1998

Note that a brief description of each highlighted selection appears at the bottom of the screen.

## Setup Items

The main menu includes the following main setup categories. Recall that some systems may not include all entries.

#### **Standard CMOS Features**

Use this menu for basic system configuration.

#### **Advanced BIOS Features**

Use this menu to set the Advanced Features available on your system.

#### **Advanced Chipset Features**

Use this menu to change the values in the chipset registers and optimize your system's performance.

#### **Integrated Peripherals**

Use this menu to specify your settings for integrated peripherals.

#### **Power Management Setup**

Use this menu to specify your settings for power management.

#### **PnP / PCI Configuration**

This entry appears if your system supports PnP / PCI.

#### **Frequency/ Voltage Control**

Use this menu to specify your settings for frequency/voltage control.

#### Load Fail-Safe Defaults

Use this menu to load the BIOS default values for the minimal/stable performance for your system to operate.

#### Load Optimized Defaults

Use this menu to load the BIOS default values that are factory settings for optimal performance system operations. While Award has designed the custom BIOS to maximize performance, the factory has the right to change these defaults to meet their needs.

#### Supervisor / User Password

Use this menu to set User and Supervisor Passwords.

#### Save & Exit Setup

Save CMOS value changes to CMOS and exit setup.

#### **Exit Without Save**

Abandon all CMOS value changes and exit setup.

# Standard CMOS Setup

The items in Standard CMOS Setup Menu are divided into 10 categories. Each category includes no, one or more than one setup items. Use the arrow keys to highlight the item and then use the  $\langle PgUp \rangle$  or  $\langle PgDn \rangle$  keys to select the value you want in each item.

|                                                                                                    | Standard CMOS Featu                                                | ires                                                       |
|----------------------------------------------------------------------------------------------------|--------------------------------------------------------------------|------------------------------------------------------------|
| Date:<br>Mon, Feb 8 1999<br>Time:                                                                                                    | 16:19:20                                                           | Item Help                                                  |
| <ul> <li>IDE Primary Master</li> <li>IDE Primary Slave</li> <li>IDE Secondary Master</li> <li>IDE Secondary Slave</li> <li>Drive A         <ol> <li>1.44M, 3.5 in. None</li> <li>Video</li> <li>Halt On</li> <li>Based Memory</li> <li>Extended Memory</li> </ol> </li> </ul> | 2557 MB<br>None<br>None<br>EGA/VGA<br>All Errors<br>640K<br>64512K | Menu Level ><br>Change the day, month,<br>year and century |
| Total Memory<br>↑↓←→Move Enter: Select<br>F5:Previous Values F6:I                                                                                                    | 65536K<br>+/-/PU/PD: Value F10:Save<br>Fail-safe defaults F7:Optir | ESC: Exit F1:General Help<br>nized Defaults                |

Figure 1: The Main Menu

# **Main Menu Selections**

| This table shows the selections that you can make on the Main Menu |                                                       |                                                                                               |
|--------------------------------------------------------------------|-------------------------------------------------------|-----------------------------------------------------------------------------------------------|
| Item                                                               | Options                                               | Description                                                                                   |
| Date                                                               | Month DD YYYY                                         | Set the system date. Note<br>that the 'Day' automatically<br>changes when you set the<br>date |
| Time                                                               | HH : MM : SS                                          | Set the system time                                                                           |
| IDE Primary Master                                                 | Options are in its sub menu<br>(described in Table 3) | Press <enter> to enter the<br/>sub menu of detailed<br/>options</enter>                       |
| IDE Primary Slave                                                  | Options are in its sub menu<br>(described in Table 3) | Press <enter> to enter the<br/>sub menu of detailed<br/>options</enter>                       |
| IDE Secondary Master                                               | Options are in its sub menu<br>(described in Table 3) | Press <enter> to enter the<br/>sub menu of detailed<br/>options</enter>                       |

| IDE Secondary Master | Options are in its sub many | Prass / Entar to anter the         |
|----------------------|-----------------------------|------------------------------------|
| IDE Secondary Waster | (described in Table 2)      | riess <enter> to enter the</enter> |
|                      | (described in Table 3)      | sub menu of detailed               |
|                      | NY.                         | options                            |
| Drive A              | None                        | Select the type of floppy          |
| Drive B              | 360K, 5.25 in               | disk drive installed in your       |
|                      | 1.2M, 5.25 in               | system                             |
|                      | 720K, 3.5 in                |                                    |
|                      | 1.44M, 3.5 in               |                                    |
|                      | 2.88M, 3.5 in               |                                    |
| Video                | EGA/VGA                     | Select the default video           |
|                      | CGA 40                      | device                             |
|                      | CGA 80                      |                                    |
|                      | MONO                        |                                    |
| Halt On              | All Errors                  | Select the situation in which      |
|                      | No Errors                   | you want the BIOS to stop          |
|                      | All, but Keyboard           | the POST process and               |
|                      | All, but Diskette           | notify you                         |
|                      | All, but Disk/Key           |                                    |
| Base Memory          | N/A                         | Displays the amount of             |
|                      |                             | conventional memory                |
|                      |                             | detected during boot up            |
| Extended Memory      | N/A                         | Displays the amount of             |
| 2                    |                             | extended memory detected           |
|                      |                             | during boot up                     |
| Total Memory         | N/A                         | Displays the total memory          |
|                      |                             | available in the system            |

Chapter 3 – BIOS Setup

**Table 2 Main Menu Selections** 

# **IDE Adapters**

The IDE adapters control the hard disk drive. Use a separate sub menu to configure each hard disk drive.

Figure 2 shows the IDE primary master sub menu.

|                                                       | IDETII                        | inary waster                                        |
|-------------------------------------------------------|-------------------------------|-----------------------------------------------------|
| IDE HDD Auto-Detec                                    | tion Press Enter              | Item Help                                           |
| IDE Primary Master<br>Access Mode                     | Auto 2557 M<br>Auto           | MB Menu Level >>                                    |
| Cylinder<br>Head<br>Precomp<br>Landing Zone<br>Sector | 4956<br>16<br>0<br>4955<br>63 | To auto-detect the HDD's size, head on this channel |
| ↑↓←→Move Ent                                          | er: Select +/-/PU/PD: Value   | F10:Save ESC: Exit F1:General Help                  |
| F5:Previous V                                         | alues F6:Fail-safe defaults   | F7:Optimized Defaults                               |

CMOS Setup Utility – Copyright © 1984-1998 Award Software IDE Primary Master

Figure 2 IDE Primary Master sub menu

Use the legend keys to navigate through this menu and exit to the main menu. Use Table 3 to configure the hard disk.

| Item                   | Options                              | Description                                                                                                    |
|------------------------|--------------------------------------|----------------------------------------------------------------------------------------------------|
| IDE HDD Auto-detection | Press Enter                          | Press Enter to auto-detect<br>the HDD on this channel. If<br>detection is successful, it<br>fills the remaining fields on<br>this menu.                                                                                            |
| IDE Primary Master     | None<br>Auto<br>Manual               | Selecting 'manual' lets you<br>set the remaining fields on<br>this screen. Selects the type<br>of fixed disk. "User Type"<br>will let you select the<br>number of cylinders, heads,<br>etc. Note:<br>PRECOMP=65535 means<br>NONE ! |
| Capacity               | Auto Display your disk<br>drive size | Disk drive capacity<br>(Approximated). Note that                                                                                                    |

| Chapter 3 - BIOS | S Setup |
|------------------|---------|
|------------------|---------|

|                             | r                             | 1                             |
|-----------------------------|-------------------------------|-------------------------------|
|                             |                               | this size is usually slightly |
|                             |                               | greater than the size of a    |
|                             |                               | formatted disk given by a     |
|                             |                               | disk checking program.        |
| Access Mode                 | Normal                        | Choose the access mode for    |
|                             | LBA                           | this hard disk                |
|                             | Large                         |                               |
|                             | Auto                          |                               |
| The following options are s | electable only if the 'IDE Pr | imary Master' item is set to  |
| 'Manual'                    |                               |                               |
| Cylinder                    | Min = 0                       | Set the number of cylinders   |
|                             | Max = 65535                   | for this hard disk.           |
| Head                        | Min = 0                       | Set the number of             |
|                             | Max = 255                     | read/write heads              |
| Precomp                     | Min = 0                       | **** Warning: Setting a       |
|                             | Max = 65535                   | value of 65535 means no       |
|                             |                               | hard disk                     |
| Landing zone                | Min = 0                       | ****                          |
| _                           | Max = 65535                   |                               |
| Sector                      | Min = 0                       | Number of sectors per track   |
|                             | Max = 255                     | _                             |

#### Table 1 Hard disk selections

## **Advanced BIOS Features**

This section allows you to configure your system for basic operation. You have the opportunity to select the system's default speed, boot-up sequence, keyboard operation, shadowing and security.

| Auva                                                                        | ineed BIOS Featu                                               | 103                               |  |
|-----------------------------------------------------------------------------|----------------------------------------------------------------|-----------------------------------|--|
| Virus Warning                                                               | Enabled                                                        | Item Help                         |  |
| CPU Internal Cache                                                          | Enabled                                                        |                                   |  |
| External Cache                                                              | Enabled                                                        |                                   |  |
| CPU L2 Cache ECC Checking Enabled                                           |                                                                | Menu Level >                      |  |
| Quick Power On Self Test                                                    | Disabled                                                       |                                   |  |
| First Boot device                                                           | Floppy                                                         | Allows you to choose the VIRUS    |  |
| Second Boot device                                                          | HDD-0                                                          | warning feature for IDE Hard Disk |  |
| Third Boot device                                                           | Floppy                                                         | boot sector protection. If this   |  |
| Boot other device                                                           | Disabled                                                       | function is enabled and someone   |  |
| Swap Floppy Drive                                                           | Disabled                                                       | attempt to write data into this   |  |
| Boot Up Floppy Seek                                                         | Disabled                                                       | area, BIOS will show a warning    |  |
| Boot Up NumLock Status                                                      | Off                                                            | message on screen and alarm beep  |  |
| Gate A20 Option                                                             | Normal                                                         |                                   |  |
| Typematic Rate Setting                                                      | Disabled                                                       |                                   |  |
| Typematic Rate (Chars/Sec) 6                                                |                                                                |                                   |  |
| Typematic Delay (Msec)                                                      | 250                                                            |                                   |  |
| Security Option                                                             | Setup                                                          |                                   |  |
| OS Select For DRAM > 64MB Non-OS2                                           |                                                                |                                   |  |
| Report NO FDD For Win 95                                                    | No                                                             |                                   |  |
|                                                                             |                                                                |                                   |  |
| $\uparrow\downarrow \leftarrow \rightarrow Move Enter: Select +/-/PU/PD: `$ | Value F10:Save                                                 | ESC: Exit F1:General Help         |  |
| F5:Previous Values F6:Fail-safe defa                                        | F5:Previous Values F6:Fail-safe defaults F7:Optimized Defaults |                                   |  |

CMOS Setup Utility - Copyright © 1984 - 1998 Award Software Advanced BIOS Features

**Virus Warning** Allows you to choose the VIRUS Warning feature for IDE Hard Disk boot sector protection. If this function is enabled and someone attempt to write data into this area, BIOS will show a warning message on screen and alarm beep.

| Enabled  | Activates automatically when the system boots up causing a warning |
|----------|--------------------------------------------------------------------|
|          | message to appear when anything attempts to access the boot sector |
|          | or hard disk partition table.                                      |
| Disabled | No warning message will appear when anything attempts to access    |
|          | the boot sector or hard disk partition table.                      |

CPU Internal Cache/External Cache These two categories speed up memory access. However, it depends on CPU/chipset design.

| Enabled  | Enable cache  |
|----------|---------------|
| Disabled | Disable cache |

| CPU L2 Cache                                | This item allows you to enable/disable CPU L2 Cache ECC checking.                                                                                                   |  |  |
|---------------------------------------------|----------------------------------------------------------------------------------------------------|--|--|
| ECC Checking                                | The choice: Enabled, Disabled.                                                                                                    |  |  |
| Quick Power On<br>Self Test                 | This category speeds up Power On Self Test (POST) after you power up the computer. If it is set to Enable, BIOS will shorten or skip some check items during POST.  |  |  |
|                                             | Enabled Enable quick POST                                                                                                    |  |  |
|                                             | Disabled Normal POST                                                                                                    |  |  |
| First/Second/Thi<br>rd/Other Boot<br>Device | The BIOS attempts to load the operating system from the devices in the sequence selected in these items.<br>The Choice: Floppy, LS/ZIP, HDD, SCSI, CDROM, Disabled. |  |  |
| Swap Floppy<br>Drive                        | If the system has two floppy drives, you can swap the logical drive name assignments.                                                                               |  |  |
|                                             | The choice: Enabled/Disabled.                                                                                                    |  |  |
| Boot Up Floppy                              | Seeks disk drives during boot up. Disabling speeds boot up.                                                                                                    |  |  |
| Seek                                        | The choice: Enabled/Disabled.                                                                                                    |  |  |

| Boot Un                       | Select power on state for NumLock.                                                                                                    |  |  |
|-------------------------------|----------------------------------------------------------------------------------------------------|--|--|
| NumLock Status                | The choice: Enabled/Disabled.                                                                                                    |  |  |
| Gate A20 Option               | Select if chipset or keyboard controller should control GateA20.                                                                                                    |  |  |
|                               | NormalA pin in the keyboard controller controls<br>GateA20FastLets chipset control GateA20                                                                                                    |  |  |
| Typematic Rate<br>Setting     | Key strokes repeat at a rate determined by the keyboard controller. When<br>enabled, the typematic rate and typematic delay can be selected.<br>The choice: Enabled/Disabled.                                                                                                    |  |  |
| Typematic Rate<br>(Chars/Sec) | Sets the number of times a second to repeat a key stroke when you hold the key down.                                                                                                    |  |  |
|                               | The choice: 6, 8, 10, 12, 15, 20, 24, 30.                                                                                                    |  |  |
| Typematic Delay<br>(Msec)     | Sets the delay time after the key is held down before it begins to repeat the keystroke.<br>The choice: 250, 500, 750, 1000.                                                                                                    |  |  |
| Security Option               | Select whether the password is required every time the system boots or only when you enter setup.                                                                                                    |  |  |
|                               | SystemThe system will not boot and access to Setup will be denied if the<br>correct password is not entered at the prompt.SetupThe system will boot, but access to Setup will be denied if the correct<br>password is not entered at the prompt.Note:To disable security, select PASSWORD SETTING at Main Menu and<br>then you will be asked to enter password. Do not type anything and just press<br><enter>, it will disable security. Once the security is disabled, the system will<br/>boot and you can enter Setup freely.</enter> |  |  |
| OS Select For<br>DRAM > 64MB  | Select the operating system that is running with greater than 64MB of RAM on the system.                                                                                                    |  |  |
|                               | The choice: Non-OS2, OS2.                                                                                                    |  |  |

Report No FDD<br/>For Win 95Whether report no FDD for Win 95 or not.For Win 95The choice: Yes, No.

## **Advanced Chipset Features/Integrated Peripherals**

CMOS Setup Utility – Copyright © 1984 – 1998 Award Software

| Advanced Chipset readines                                                                                          |          |              |
|----------------------------------------------------------------------------------------------------|----------|--------------|
| SDRAM CAS Latency Time                                                                                             | 3        | Item Help    |
| SDRAM Cycle Time Tras/Trc 5/7                                                                                      |          |              |
| SDRAM Address Setup Time                                                                                           | 1        | Menu Level > |
| SDRAM RAS-to-CAS Delay                                                                                             | 3        |              |
| SDRAM RAS Precharge Time                                                                                           | 3        |              |
| System BIOS Cacheable                                                                                              | Disabled |              |
| Video BIOS Cacheable                                                                                               | Disabled |              |
| Memory Hole At 15M-16M                                                                                             | Enabled  |              |
| Delay Transaction                                                                                                  | Disabled |              |
| On-Chip Video Window Size 64MB                                                                                     |          |              |
| * Onboard Display Cache Setting *                                                                                  |          |              |
| CAS# Latency                                                                                                    | 3        |              |
| Paging Mode Control                                                                                                | Fast     |              |
| RAS-to-CAS Override                                                                                                | Fast     |              |
| RAS# Timing                                                                                                    | Fast     |              |
| RAS# Precharge Timing                                                                                              | Fast     |              |
|                                                                                                    |          |              |
| A 1                                                                                                    |          |              |
| $\uparrow\downarrow \leftarrow \rightarrow$ Move Enter: Select +/-/PU/PD: Value F10:Save ESC: Exit F1:General Help |          |              |
| F5:Previous Values F6:Fail-safe defaults F7:Optimized Defaults                                                     |          |              |

This section allows you to configure the system based on the specific features of the installed chipset. This chipset manages bus speeds and access to system memory resources, such as DRAM and the external cache. It also coordinates communications between the conventional ISA bus and the PCI bus. It must be stated that these items should never need to be altered. The default settings have been chosen because they provide the best operating conditions for your system. The only time you might consider making any changes would be if you discovered that data was being lost while using your system.

## **DRAM Settings**

The first chipset settings deal with CPU access to dynamic random access memory (DRAM). The default timings have been carefully chosen and should only be altered if data is being lost. Such a scenario might well occur if your system had mixed speed DRAM chips installed so that greater delays may be required to preserve the integrity of the data held in the slower memory chips.

SDRAM CAS<br/>Latency TimeWhen synchronous DRAM is installed, the number of clock cycles of CAS<br/>latency depends on the DRAM timing.

The Choice: 2, 3

Select the number of SCLKs for an access cycle. **SDRAM Cycle** The Choice: 5/7, 6/8. **Time Tras/Trc** This item controls the Address Setup to the SDRAM timing. **SDRAM Address Setup Time** The Choice: 1, 2. This field lets you insert a timing delay between the CAS and RAS strobe SDRAM RAS-tosignals, used when DRAM is written to, read from, or refreshed. Fast gives **CAS Delay** faster performance; and Slow gives more stable performance. This field applies only when synchronous DRAM is installed in the system. The Choice: 2, 3. If an insufficient number of cycles is allowed for the RAS to accumulate its **SDRAM RAS** charge before DRAM refresh, the refresh may be incomplete and the DRAM **Precharge Time** may fail to retain data. Fast gives faster performance; and Slow gives more stable performance. This field applies only when synchronous DRAM is installed in the system. The Choice: 2, 3. Selecting Enabled allows caching of the system BIOS ROM at F0000h-System BIOS FFFFFh, resulting in better system performance. However, if any program Cacheable writes to this memory area, a system error may result. The choice: Enabled, Disabled. Select Enabled allows caching of the video BIOS, resulting in better system Video BIOS performance. However, if any program writes to this memory area, a system Cacheable error may result. The Choice: Enabled, Disabled. You can reserve this area of system memory for ISA adapter ROM. When **Memory Hole At** this area is reserved, it cannot be cached. The user information of peripherals 15M-16M that need to use this area of system memory usually discusses their memory requirements. The Choice: Enabled, Disabled. The chipset has an embedded 32-bit posted write buffer to support delay Delav transactions cycles. Select Enabled to support compliance with PCI Transaction specification version 2.1. The Choice: Enabled, Disabled. Select the on-chip video window size for VGA drive use. **On-Chip Video** Window Size

Chapter 3 - BIOS Setup

The Choice: 32MB, 64MB, Disabled.

# **Onboard Display Cache Setting**

|                | Setting the onboard display cache timing.                                                               |  |  |
|----------------|----------------------------------------------------------------------------------------------------|--|--|
| CAS # Latency  | Select the local memory clock periods.                                                                  |  |  |
|                | The Choice: 2, 3                                                                                        |  |  |
| Paging Mode    | Select the paging mode control.                                                                         |  |  |
| Control        | The Choice: Fast, Slow.                                                                                 |  |  |
| RAS-to-CAS     | Select the display cache clock periods control.                                                         |  |  |
| Override       | The Choice: Fast, Slow.                                                                                 |  |  |
| RAS# Timing    | This item controls RAS# active to Protegra, and refresh to RAS# active delay ( in local memory clocks). |  |  |
|                | The Choice: Fast, Slow.                                                                                 |  |  |
| RAS# Precharge | This item controls RAS# precharge (in local memory clocks).                                             |  |  |
| Timing         | The choice: Fast, Slow.                                                                                 |  |  |

## **Integrated Peripherals**

CMOS Setup Utility - Copyright © 1984 - 1998 Award Software

Integrated Peripherals

|                                                                                                    | <u> </u> |                                    |  |
|----------------------------------------------------------------------------------------------------|----------|------------------------------------|--|
| OnChip Primary PCI IDE Enabled                                                                                      |          | Item Help                          |  |
| OnChip Secondary PCI IDE Enabled                                                                                    |          |                                    |  |
| IDE Primary Master PIO                                                                                              | Auto     | Menu Level >                       |  |
| IDE Primary Slave PIO                                                                                               | Auto     | If your IDE hard drive supports    |  |
| IDE Secondary Master PIO Auto                                                                                       |          | block mode select Enabled for      |  |
| IDE Secondary Slave PIO Auto                                                                                        |          | automatic detection of the optimal |  |
| IDE Primary Master UDMA                                                                                             | Auto     | number of block read/write per     |  |
| IDE Primary Slave UDMA                                                                                              | Auto     | sector the drive can support       |  |
| IDE Secondary Master UDMA Auto                                                                                      |          |                                    |  |
| IDE Secondary Slave UDMA Auto                                                                                       |          |                                    |  |
| USB Controller                                                                                                    | Enabled  |                                    |  |
| USB Keyboard Support                                                                                                | Enabled  |                                    |  |
| Init Display First                                                                                                  | PCI Slot |                                    |  |
| AC97 Audio                                                                                                    |          |                                    |  |
| Enabled                                                                                                    |          |                                    |  |
| AC97 Modem                                                                                                    |          |                                    |  |
| Enabled                                                                                                    |          |                                    |  |
| IDE HDD Block Mode                                                                                                  | Enabled  |                                    |  |
| Onboard FDC Controller                                                                                              | Enabled  |                                    |  |
| Onboard Serial Port 1                                                                                               | 3F8/IRQ4 |                                    |  |
| Onboard Serial Port 2                                                                                               | 2F8/IRQ3 |                                    |  |
| $\uparrow \downarrow \leftarrow \rightarrow$ Move Enter: Select +/-/PU/PD: Value F10:Save ESC: Exit F1:General Help |          |                                    |  |
| F5:Previous Values F6:Fail-safe defaults F7:Optimized Defaults                                                      |          |                                    |  |

OnChip Primary/Seconda ry PCI IDE

IDEThe choice: Enabled, Disabled.IDEThe four IDE PIO (Programmed Input/Output) fields let you set

Primary/Seconda ry Master/Slave PIO The four IDE PIO (Programmed Input/Output) fields let you set a PIO mode (0-4) for each of the four IDE devices that the onboard IDE interface supports. Modes 0 through 4 provide successively increased performance. In Auto mode, the system automatically determines the best mode for each device.

The integrated peripheral controller contains an IDE interface with support for

two IDE channels. Select *Enabled* to activate each channel separately.

The choice: Auto, Mode 0, Mode 1, Mode 2, Mode 3, Mode 4.

IDE Primary/Seconda ry Master/Slave UDMA Ultra DMA/33 implementation is possible only if your IDE hard drive supports it and the operating environment includes a DMA driver (Windows 95 OSR2 or a third-party IDE bus master driver). If your hard drive and your system software both support Ultra DMA/33, select Auto to enable BIOS support.

The Choice: Auto, Disabled.

**USB Controller** Select *Enabled* if your system contains a Universal Serial Bus (USB) controller and you have USB peripherals.

The choice: Enabled, Disabled.

| USB Keyboard<br>Support         | Select <i>Enabled</i> if your system contains a Universal Serial Bus (USB) controller and you have a USB keyboard.                                                                                                    |  |  |
|---------------------------------|----------------------------------------------------------------------------------------------------|--|--|
|                                 | The choice: Enabled, Disabled.                                                                                                    |  |  |
| Init Display First              | This item allows you to decide to active whether PCI Slot or on-chip VGA first                                                                                                    |  |  |
|                                 | The choice: PCI Slot, Onboard .                                                                                                    |  |  |
| AC97<br>Audio/Modem             | This item allows you to decide to enable/disable the 810 chipset family to support AC97 Audio/Modem.                                                                                                    |  |  |
|                                 | The choice: Enabled, Disabled.                                                                                                    |  |  |
| IDE HDD Block<br>Mode           | Block mode is also called block transfer, multiple commands, or multiple sector read/write. If your IDE hard drive supports block mode (most new drives do), select Enabled for automatic detection of the optimal number of block read/writes per sector the drive can support. |  |  |
|                                 | The choice: Enabled, Disabled                                                                                                    |  |  |
| Onboard FDC<br>Controller       | Select Enabled if your system has a floppy disk controller (FDC) installed on<br>the system board and you wish to use it. If you install and-in FDC or the<br>system has no floppy drive, select Disabled in this field.                                                         |  |  |
|                                 | The choice: Enabled, Disabled.                                                                                                    |  |  |
| Onboard Serial<br>Port 1/Port 2 | Select an address and corresponding interrupt for the first and second serial ports.                                                                                                    |  |  |
|                                 | The choice: 3F8/IRQ4, 2E8/IRQ3, 3E8/IRQ4, 2F8/IRQ3, Disabled, Auto.                                                                                                    |  |  |

## **Power Management Setup**

The Power Management Setup allows you to configure you system to most effectively save energy while operating in a manner consistent with your own style of computer use.

| Power Management Setup                                                     |             |              |  |
|----------------------------------------------------------------------------|-------------|--------------|--|
| ACPI function                                                              | Enabled     | Item Help    |  |
| Power Management                                                           | User Define |              |  |
| Video Off Method                                                           | V/H         | Menu Level > |  |
| SYNC_Blank                                                                 |             |              |  |
| Video Off In Suspend                                                       | Suspend ->  |              |  |
| Off                                                                        |             |              |  |
| Suspend Type                                                               | Stop Grant  |              |  |
| MODEM Use IRQ                                                              | 3           |              |  |
| Soft-Off by PWRBTN                                                         | Delay 4 Sec |              |  |
| CPU THRM-Throttling                                                        | 25.0%       |              |  |
|                                                                            |             |              |  |
| ** Reload Global Timer Events **                                           |             |              |  |
| Primary IDE 0                                                              | Disabled    |              |  |
| Primary IDE 1                                                              | Disabled    |              |  |
| Secondary IDE 0                                                            | Disabled    |              |  |
| Secondary IDE 1                                                            | Disabled    |              |  |
| FDD, COM, LPT Port                                                         | Disabled    |              |  |
| PCI PIRQ [A-D]#                                                            | Disabled    |              |  |
| ↑↓←→Move Enter: Select +/-/PU/PD: Value F10:Save ESC: Exit F1:General Help |             |              |  |
| F5:Previous Values F6:Fail-safe defaults F7:Optimized Defaults             |             |              |  |

CMOS Setup Utility – Copyright © 1984 – 1998 Award Software Power Management Setup

ACPI Function This item allows you to enable/disable the Advanced Configuration and Power Management (ACPI).

The choice: Enabled, Disabled.

Power Management This category allows you to select the type (or degree) of power saving and is directly related to the following modes:

- 1. HDD Power Down
- 2. Doze Mode
- 3. Suspend Mode

There are four selections for Power Management, three of which have fixed mode settings.

| Disable (default) | No power management. Disables all four modes                                                                                                    |
|-------------------|----------------------------------------------------------------------------------------------------|
| Min. Power Saving | Minimum power management. Doze Mode = 1 hr. Standby<br>Mode = 1 hr., Suspend Mode = 1 hr., and HDD Power Down<br>= 15 min.                                               |
| Max. Power Saving | Maximum power management <b>ONLY AVAILABLE FOR</b><br><b>SL CPU's</b> . Doze Mode = 1 min., Standby Mode = 1 min.,<br>Suspend Mode = 1 min., and HDD Power Down = 1 min. |

| User Defined | Allows you to set each mode individually. When not disabled, each of the ranges are from 1 min. to 1 hr. except for HDD Power Down which ranges from 1 min. to 15 min. and |
|--------------|----------------------------------------------------------------------------------------------------|
|              | disable.                                                                                                    |

#### Video Off Method

This determines the manner in which the monitor is blanked.

| lethod | V/H     |
|--------|---------|
|        | • / • • |

| V/H SYNC+Blank | This selection will cause the system to turn off the vertical<br>and horizontal synchronization ports and write blanks to the<br>video buffer. |
|----------------|----------------------------------------------------------------------------------------------------|
| Blank Screen   | This option only writes blanks to the video buffer.                                                                                            |
| DPMS           | Initial display power management signaling.                                                                                                    |

This determines the manner in which the monitor is blanked.

Video Off In Suspend

The choice: Yes, No.

Suspend Type

IRQ

Select the Suspend Type.

The choice: PWRON Suspend, Stop Grant.

**MODEM Use** This determines the IRQ in which the MODEM can use.

The choice: 3, 4, 5, 7, 9, 10, 11, NA.

**Suspend Mode** When enabled and after the set time of system inactivity, all devices except the CPU will be shut off.

The choice: Enabled, Disabled.

HDD Power<br/>DownWhen enabled and after the set time of system inactivity, the hard disk drive<br/>will be powered down while all other devices remain active.

The choice: Enabled, Disabled.

Soft-Off by<br/>PWRBTNPressing the power button for more than 4 seconds forces the system to enter<br/>the Soft-Off state when the system has "hung."The lation D late 4.5 and 5 and 5 an

The choice: Delay 4 Sec, Instant-Off.

| <b>CPU THRM-</b> | Select the CPU THRM-Throttling rate.                  |  |  |
|------------------|-------------------------------------------------------|--|--|
| Throttling       | The choice: 25.0%, 37.5%, 50.0%, 62.5%, 75.0%, 87.5%. |  |  |

## PM Events

PM events are I/O events whose occurrence can prevent the system from entering a power saving mode or can awaken the system from such a mode. In effect, the system remains alert for anything which occurs to a device which is configured as *Enabled*, even when the system is in a power down mode.

Primary IDE 0 Primary IDE 1 Secondary IDE 0 Secondary IDE 1 FDD, COM, LPT Port PCI PIRQ[A-D] #

## **PnP/PCI** Configuration Setup

This section describes configuring the PCI bus system. PCI, or Personal Computer Interconnect, is a system which allows I/O devices to operate at speeds nearing the speed the CPU itself uses when communicating with its own special components. This section covers some very technical items and it is strongly recommended that only experienced users should make any changes to the default settings.

| CMOS Setup Utility - Copyright © 1984 | 4-1998 Award Software |
|---------------------------------------|-----------------------|
| PnP/PCI Configurati                   | ons                   |

|                                                                                                    |                          | r m /r or comigurations |                                 |
|----------------------------------------------------------------------------------------------------|--------------------------|-------------------------|---------------------------------|
|                                                                                                    | PnP OS Installed         | No                      | Item Help                       |
|                                                                                                    | Reset Configuration Data | Disabled                |                                 |
|                                                                                                    |                          |                         | Menu Level >                    |
|                                                                                                    | Resources Controlled By  | Manual                  |                                 |
| 4                                                                                                    | IRQ Resources            | Press Enter             | Default is Disabled. Select     |
| 4                                                                                                    | DMA Resources            | Press Enter             | Enabled to reset Extended       |
| 4                                                                                                    | Memory Resources         | Press                   | System Configuration Data(ESCD) |
|                                                                                                    | Enter                    |                         | when you exit Setup if you have |
|                                                                                                    |                          |                         | installed a new add-on and the  |
|                                                                                                    | PCI/VGA Palette Snoop    | Disabled                | system reconfiguration has      |
|                                                                                                    |                          |                         | caused such a serious conflict  |
|                                                                                                    |                          |                         | that the OS cannot boot         |
|                                                                                                    |                          |                         |                                 |
|                                                                                                    |                          |                         |                                 |
|                                                                                                    |                          |                         |                                 |
|                                                                                                    |                          |                         |                                 |
|                                                                                                    |                          |                         |                                 |
| <b>A</b> 1                                                                                                   |                          |                         |                                 |
| $T \downarrow \leftarrow \rightarrow Move Enter: Select +/-/PU/PD: Value F10:Save ESC: Exit F1:General Help$ |                          |                         |                                 |
|                                                                                                    | DE D V. L                |                         |                                 |

F5:Previous Values F6:Fail-safe defaults F7:Optimized Defaults

This item allows you to determine install PnP OS or not.

## **PNP OS** Installed

The choice: Yes. No.

Reset Configuration Data

Normally, you leave this field Disabled. Select Enabled to reset Extended System Configuration Data (ESCD) when you exit Setup if you have installed a new add-on and the system reconfiguration has caused such a serious conflict that the operating system can not boot.

The choice: Enabled, Disabled.

Resource controlled by

The Award Plug and Play BIOS has the capacity to automatically configure all of the boot and Plug and Play compatible devices. However, this capability means absolutely nothing unless you are using a Plug and Play operating system such as Windows®95. If you set this field to "manual" choose specific resources by going into each of the sub menu that follows this field (a sub menu is preceded by a " $\geq$ ").

The choice: Auto(ESCD), Manual.

| IRQ Resources                                  | When resources are controlled manually, assign each system interrupt a type, depending on the type of device using the interrupt.                                                                                                    |  |  |  |  |
|------------------------------------------------|----------------------------------------------------------------------------------------------------|--|--|--|--|
| IRQ3/4/5/7/9/10/<br>11/12/14/15<br>assigned to | This item allows you to determine the IRQ assigned to the ISA bus and is<br>not available to any PCI slot. Legacy ISA for devices compliant with the<br>original PC AT bus specification, PCI/ISA PnP for devices compliant with<br>the Plug and Play standard whether designed for PCI or ISA bus architecture. |  |  |  |  |
|                                                | The Choice: Legacy ISA and PCI/ISA PnP.                                                                                                    |  |  |  |  |
| DMA Resources                                  | When resources are controlled manually, assign each system DMA channel a type, depending on the type of device using the DM channel.                                                                                                    |  |  |  |  |
| DMA 0/1/3/5/6/7<br>assigned to                 | Legacy ISA for devices compliant with the original PC AT bus specification, PCI/ISA PnP for devices compliant with the Plug and Play standard whether designed for PCI or ISA bus architecture.                                                                                                    |  |  |  |  |
|                                                | Choices are Legacy ISA and PCI/ISA PnP.                                                                                                    |  |  |  |  |
| Memory<br>Resources                            | This sub menu can let you control the memory resource.                                                                                                    |  |  |  |  |
| Reserved                                       | Reserved a low memory for the legacy device(non-PnP device).                                                                                                    |  |  |  |  |
| Memory<br>Base                                 | Choices are C800, CC00, D000, D800, DC00, D400, N/A.                                                                                                    |  |  |  |  |
| Reserved                                       | Reserved a low memory length for the legacy device(non-PnP device).                                                                                                    |  |  |  |  |
| Memory<br>Length                               | Choices are 8K, 16K, 32K, 64K.                                                                                                    |  |  |  |  |
| PCI/VGA Palette                                | Leave this field at <i>Disabled</i> .                                                                                                    |  |  |  |  |
| Snoop                                          | Choices are Enabled, Disabled.                                                                                                    |  |  |  |  |

# **Frequency/Voltage Control**

#### CMOS Setup Utility – Copyright © 1984-1998 Award Software Frequency/Voltage Control

| Auto Detect DIMM/PCI CMK Enabled Item Help<br>Spread Spectrum Modulated Disabled<br>CPU Speed Menu Level ><br>266Mhz(66x4) |  |
|----------------------------------------------------------------------------------------------------|--|
| Spread Spectrum Modulated Disabled<br>CPU Speed Menu Level ><br>266Mhz(66x4)                                               |  |
| CPU Speed Menu Level ><br>266Mhz(66x4)                                                                                     |  |
| 266Mhz(66x4)                                                                                                    |  |
|                                                                                                    |  |
| CPU Ratio X                                                                                                    |  |
| 3                                                                                                    |  |
| CPU Frequency 66 MHz                                                                                                    |  |
|                                                                                                    |  |
|                                                                                                    |  |
|                                                                                                    |  |
|                                                                                                    |  |
|                                                                                                    |  |
|                                                                                                    |  |
|                                                                                                    |  |
|                                                                                                    |  |
|                                                                                                    |  |
|                                                                                                    |  |
|                                                                                                    |  |
| $\uparrow \downarrow \leftarrow \rightarrow$ Move Enter: Select +/-/PU/PD: Value F10:Save ESC: Exit F1:General Help        |  |
| F5:Previous Values F6:Fail-safe defaults F7:Optimized Defaults                                                             |  |

| Auto Detect     | This item allows you to enable/disable auto detect DIMM/PCI Clock.   |  |  |
|-----------------|----------------------------------------------------------------------|--|--|
|                 | The choice: Enabled, Disabled.                                       |  |  |
| Spread Spectrum | This item allows you to enable/disable the spread spectrum modulate. |  |  |
| Modulated       | The choice: Enabled, Disabled.                                       |  |  |
| CPU Speed       | This item allows you to select the CPU speed.                        |  |  |
| CPU Ratio       | This item allows you to select the CPU ratio.                        |  |  |
| CPU Frequency   | This item allows you to select the CPU frequency.                    |  |  |

## **Defaults Menu**

Selecting "Defaults" from the main menu shows you two options which are described below

#### Load Fail-Safe Defaults

When you press <Enter> on this item you get a confirmation dialog box with a message similar to:

Load Fail-Safe Defaults (Y/N)? N

Pressing 'Y' loads the BIOS default values for the most stable, minimalperformance system operations.

#### Load Optimized Defaults

When you press <Enter> on this item you get a confirmation dialog box with a message similar to:

Load Optimized Defaults (Y/N)? N

Pressing 'Y' loads the default values that are factory settings for optimal performance system operations.

## Supervisor/User Password Setting

You can set either supervisor or user password, or both of then. The differences between are:

supervisor password : can enter and change the options of the setup menus.

**user password** : just can only enter but do not have the right to change the options of the setup menus. When you select this function, the following message will appear at the center of the screen to assist you in creating a password.

#### ENTER PASSWORD:

Type the password, up to eight characters in length, and press <Enter>. The password typed now will clear any previously entered password from CMOS memory. You will be asked to confirm the password. Type the password again and press <Enter>. You may also press <Esc> to abort the selection and not enter a password.

To disable a password, just press <Enter> when you are prompted to enter the password. A message will confirm the password will be disabled. Once the password is disabled, the system will boot and you can enter Setup freely.

#### PASSWORD DISABLED.

When a password has been enabled, you will be prompted to enter it every time you try to enter Setup. This prevents an unauthorized person from changing any part of your system configuration.

Additionally, when a password is enabled, you can also require the BIOS to request a password every time your system is rebooted. This would prevent unauthorized use of your computer.

You determine when the password is required within the BIOS Features Setup Menu and its Security option (see Section 3). If the Security option is set to "System", the password will be required both at boot and at entry to Setup. If set to "Setup", prompting only occurs when trying to enter Setup.

## **Exit Selecting**

#### Save & Exit Setup

Pressing <Enter> on this item asks for confirmation:

## Save to CMOS and EXIT (Y/N)? Y

Pressing "Y" stores the selections made in the menus in CMOS - a special section of memory that stays on after you turn your system off. The next time you boot your computer, the BIOS configures your system according to the Setup selections stored in CMOS. After saving the values the system is restarted again.

## **Exit Without Saving**

Pressing <Enter> on this item asks for confirmation:

## Quit without saving (Y/N)? Y

This allows you to exit Setup without storing in CMOS any change. The previous selections remain in effect. This exits the Setup utility and restarts your computer.

## CHAPTER 4 SOFTWARE UTILITIES

## INTEL 810 Drivers -- Quick Installation Procedures For Windows 95 OSR2, Windows 98 and Windows 98 SE

For Windows 95 OSR2 (English Version)

(D:\ stands for CD-ROM drive)

- 1. Install Windows 95 OSR2.
- 2. Insert Driver CD to CD-ROM drive.
- 3. Update your Windows 95 OSR 2 to version OSR 2. 1. Run "D:\OSR2.1\ENGLISH\USBSUPP.EXE".
- 4. After updating to OSR 2.1, reboot your system.
- 5. Install "810 INF" driver. Run "D:\INTEL810\INF\SETUP.EXE".
- 6. After installation, reboot your system.
- Install "810 Graphics" driver. Run "D:\INTEL810\GRAPHICS\WIN95\SETUP.EXE".
- 8. After installation, reboot your system.
- 9. Install DirectX 6.0. Run "D:\DIRECTX6\WIN95\DX6ENG.EXE".
- 10. After installation, reboot your system.
- 11. Install "810 Sound" driver (version: 4.06.0531). Run "D:\INTEL810\SOUND\WIN95\DRV\SETUP.EXE".
- 12. After installation, reboot your system.
- 13. Install "810 MIDI" driver. Run "D:\INTEL810\SOUND\WIN95\MIDI\SETUP.EXE".
- 14. After installation, reboot your system.
- 15. Test MIDI function
  - a) Click icon "My Computer", "Control Panel", "Multimedia", "MIDI". Select "3ComEuSynth" as MIDI output. Click "OK".
  - b) Click "Start", "Programs", "Accessories", "Multimedia" and "Media Player". Test WAV and MIDI play function.

## For Windows 98 (English Version)

(D:\ stands for CD-ROM drive)

- 1. Install Windows 98.
- 2. Insert Driver CD to CD-ROM drive.
- 3. Install "810 INF" driver. Run "D:\INTEL810\INF\SETUP.EXE".
  - During installation, you will be prompted for the below files. Please insert Windows 98 CD-ROM to CD-ROM drive if necessary.
  - ISAPNP.VXD --- in Windows 98 CD-ROM
  - ICHXIDE.DAT --- in C:\Windows\Catroot
  - USBHUB.SYS --- in Windows 98 CD-ROM
- 4. After installation, reboot your system.
- Install "810 Graphics" driver. Run "D:\INTEL810\GRAPHICS\WIN98\SETUP.EXE".
- 6. After installation, reboot your system.
- Install DirectX 6.0. (Windows 98 do not include DirectX driver, so you have to install DirectX 6.0) Run "D:\DIRECTX6\WIN98\DX6CORE.EXE".
- 8. After installation, reboot your system.
- 9. Install "810 Sound" driver (version: 4.06.0531). Run "D:\INTEL810\SOUND\WIN98\DRV\SETUP.EXE".
- 10. After installation, reboot your system.
- 11. Install "810 MIDI" driver. Run
  - "D:\INTEL810\SOUND\WIN98\MIDI\SETUP.EXE".
- 12. After installation, reboot your system.
- 13. Test MIDI function
  - a) Click icon "My Computer", "Control Panel", "Multimedia", "MIDI". Select "3ComEuSynth" as MIDI output. Click "OK".
  - b) Click "Start", "Programs", "Accessories", "Multimedia" and "Media Player". Test WAV and MIDI play function.

## For Windows 98 SE (Second Edition - English)

(D:\ stands for CD-ROM drive)

- 1. Install Windows 98 SE.
- 2. Insert Driver CD to CD-ROM drive.
- 3. Install "810 INF" driver. Run "D:\INTEL810\INF\SETUP.EXE".
- 4. After installation, reboot your system.
- 5. Install "810 Graphics" driver. Run "D:\INTEL810\GRAPHICS\WIN98\SETUP.EXE".
- 6. After installation, reboot your system.
- 7. No need to install DirectX 6.0 because Win 98 SE already included DirectX 6.1.
- 8. Install "810 Sound" driver. Run "D:\INTEL810\SOUND\WIN98SE\SETUP.EXE".
- 9. After installation, reboot your system.
- 10. After successful boot up, please reboot your system once again.
- 11. Test MIDI function.
  - Click icon "My Computer", "Control Panel", "Multimedia", "MIDI". Select "MSGWAVETABLE" as MIDI output. Click "OK".
  - Click "Start", "Programs", "Accessories", "Multimedia" and "Media Player". Test WAV and MIDI play function.

### **Remarks:**

Windows 98 SE supports two ways of CD Audio signal input.

- 1. Use CD Audio cable to connect CD-ROM drive with sound device.
- 2. Digital CD Audio signal will be transferred through harddisk cable. In this case, there is no need to use CD Audio cable.

And in the volume control menu:

"CD Audio" stands for volume control of CD Audio cable signal input.

"CD Player" stands for volume control of Digital CD Audio signal input through harddisk cable.

## **BIOS Update**

Please download the latest BIOS and drivers from:

#### www.pinegroup.com

# 4.7 Hardware Doctor PC Self-Diagnostic System

Hardware Doctor is a self-diagnostic system for PC and must be used with W83781D IC series products.

It will protect PC Hardware by monitoring several critical items including Power Supply Voltage, CPU & System Fans speed (option), and CPU & System temperature (option).

These items are important to the operation of system; errors may result in permanent hurt of PC. Once any item is out of its normal range, an obvious warning message will pop up and remind user to make a proper treatment.

Choose any item for more information in following graphic:

| Winbond H          | ardware I       | octor       |                                       |     |            |          |               |
|--------------------|-----------------|-------------|---------------------------------------|-----|------------|----------|---------------|
| <u>File T</u> ools | <u>H</u> elp    |             |                                       |     |            |          |               |
| -Voltage-          | Low             | imit        |                                       |     | 0-6-1-6-5  |          | Chalter       |
| Vcoreó             |                 | 70 1        |                                       | 41  | 1igh Limit | чÞ       |               |
| VcoreB             | · · · 3.        | 10 1        |                                       | 4.1 | 3.80       | त्रीत    | 0.99          |
| +3.3V              | · · 3.          | 10 2.3      |                                       | 4   | 3.80       | Ī        | 2.40V         |
| +5V                | •• 4.           | 50 4        | · · · · · · · · · · · · · · · · · · · | 6   | 5.50       | ٩Đ       | 5.03V         |
| +12V               | · · 11.         | 00 10       |                                       | 14  | 13.00      | ٩Þ       | 11.98V        |
| -12V               | · · -13.        | -14         |                                       | -10 | -12.00     | <u> </u> | -12.52V       |
| -5V                | <u> 1   -5.</u> | 50 -E       |                                       | -4  | -4.50      | <u>ч</u> | -5.04         |
| Vsb                | <u> 1 4</u>     | 50 4        |                                       | 6   | 5.50       | ᆜᆣ       | 5.03V         |
| Vbat               | <u>···</u> 2.   | 50 1.5      |                                       | 4.5 | 3.50       | ••       | ]   3.20V     |
| Fan Spee           | d               | ł           |                                       |     |            |          |               |
| FAN1               | ÷ 10            | 55          |                                       |     |            | Γ        | 4,441 RPM     |
| FAN2               | ÷ – 6           | 62 <b>[</b> |                                       |     |            | Γ        | low speed RPM |
| FAN3               | ÷ – 6           | 62 <b>[</b> |                                       |     |            | Γ        | low speed RPM |
| Temperatu          | ure             |             |                                       |     |            |          |               |
| System             | 35              | .0 -40      | · · · · · · · · · · · · · · · · · · · | 127 | 40.0       | ٩Þ       | 24.0C         |
| CPU1               | 55              | .0 -40      | · · · · · · · · · · · · · · · · ·     | 127 | 60.0       | ••       | 23.5C         |
| Other              | 55              | .0 -40      | · · · · · · · · · · · · · · · · · · · | 127 | 60.0       | ٩Þ       | 25.0 C        |
| O PC Cas           | se is closed    |             |                                       |     |            |          |               |

#### Choose any item for more information in following graphic:

## **ADDENDUM**

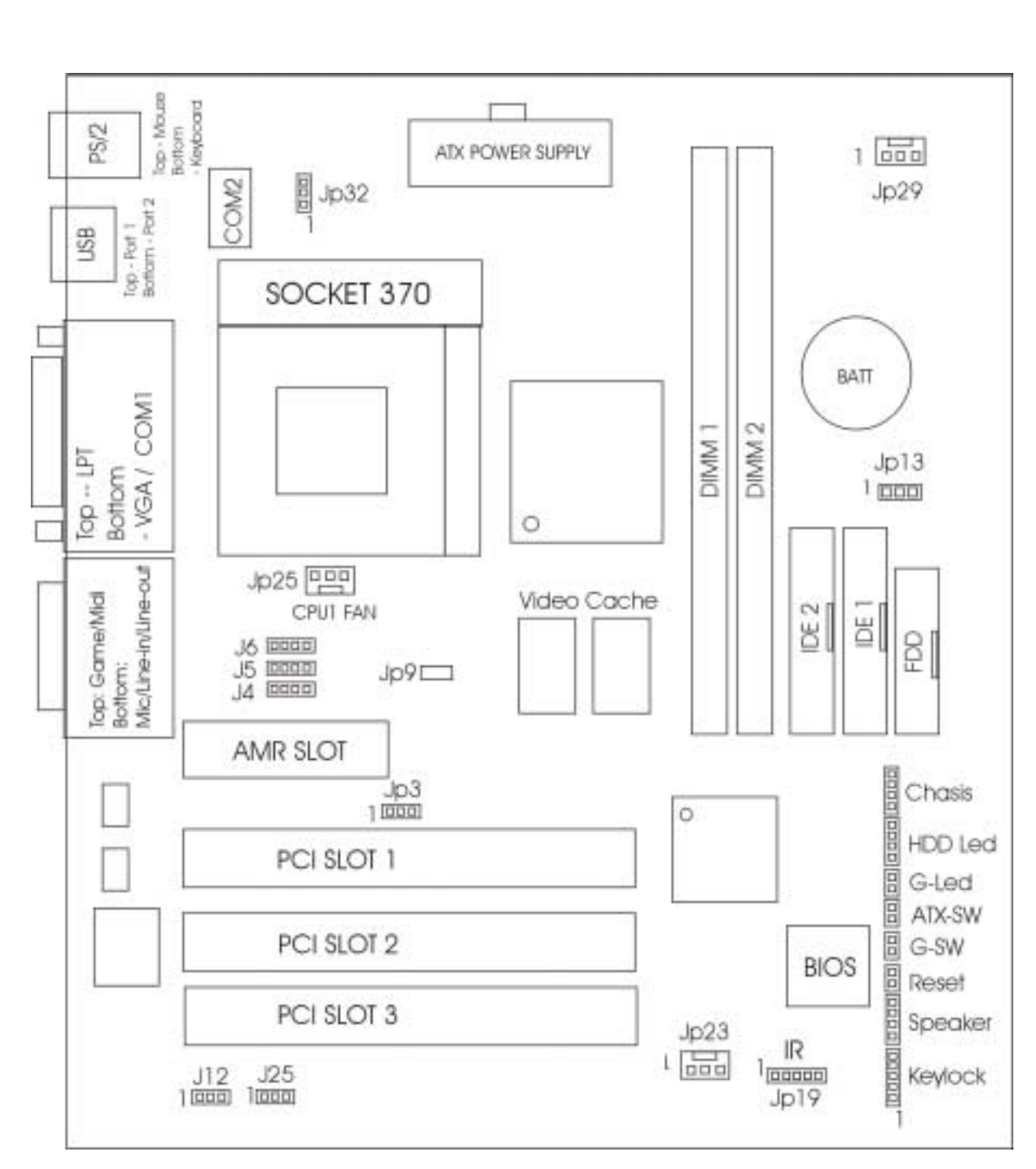

Intel 810 / 810E Series Chipset Socket 370 MATX Mainboard

# **Connector and Jumper Setting**

| Keyboard Power On Setting – JP32 |                              |  |  |
|----------------------------------|------------------------------|--|--|
| Pin 1-2 Close                    | Normal                       |  |  |
| Pin 2-3 Close                    | Power on by keyboard wake up |  |  |

| CPU Over Clock Setting – JP9 |               |  |
|------------------------------|---------------|--|
| Close                        | 66 or 100 Mhz |  |
| Open                         | 100 Mhz       |  |

| CMOS Setting – JP13 |                     |
|---------------------|---------------------|
| Pin 1-2 Close       | Normal              |
| Pin 2-3 Close       | Discharge CMOS Data |

| Fan Connector |                     |
|---------------|---------------------|
| JP25          | CPU1 Fan Connector  |
| JP29          | CPU2 Fan Connector  |
| JP23          | Extra Fan Connector |

| AMR Slot State Setting – JP3 |                            |  |
|------------------------------|----------------------------|--|
| Pin 1-2 Close                | AMR set to primary state   |  |
| Pine 2-3 Close               | AMR set to secondary state |  |
|                              | (Factory Default)          |  |

| <b>CD</b> Audio Connector |                    |
|---------------------------|--------------------|
| J4 or J5 or J6            | CD audio connector |

| Other Connector |                  |
|-----------------|------------------|
| J12             | Wake Up On Modem |
| J25             | Wake Up On LAN   |
| JP19            | IrDA connector   |

| Case Connector |                                |
|----------------|--------------------------------|
| Keylock        | Keylock / Power LED Connector  |
| Speaker        | Speaker Connector              |
| Reset          | Reset Switch Connector         |
| G-SW           | ACPI Suspend Switch Connector  |
| ATX-SW         | ATX Power On Switch Connector  |
| G-LED          | ACPI Suspend LED Connector     |
| HDD LED        | Hard Disk Active LED Connector |
| Chasis         | Chasis Open / Close Detector   |